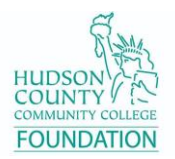

## How to Donate to HCCC Foundation Through PayerExpress

Follow these steps to make an online one-time donation to the HCCC Foundation through PayerExpress. Payment methods can be through Bank Account or Debit/Credit Card.

1. Go to the HCCC Foundation website at https://www.hccc.edu/community/foundation/index.html

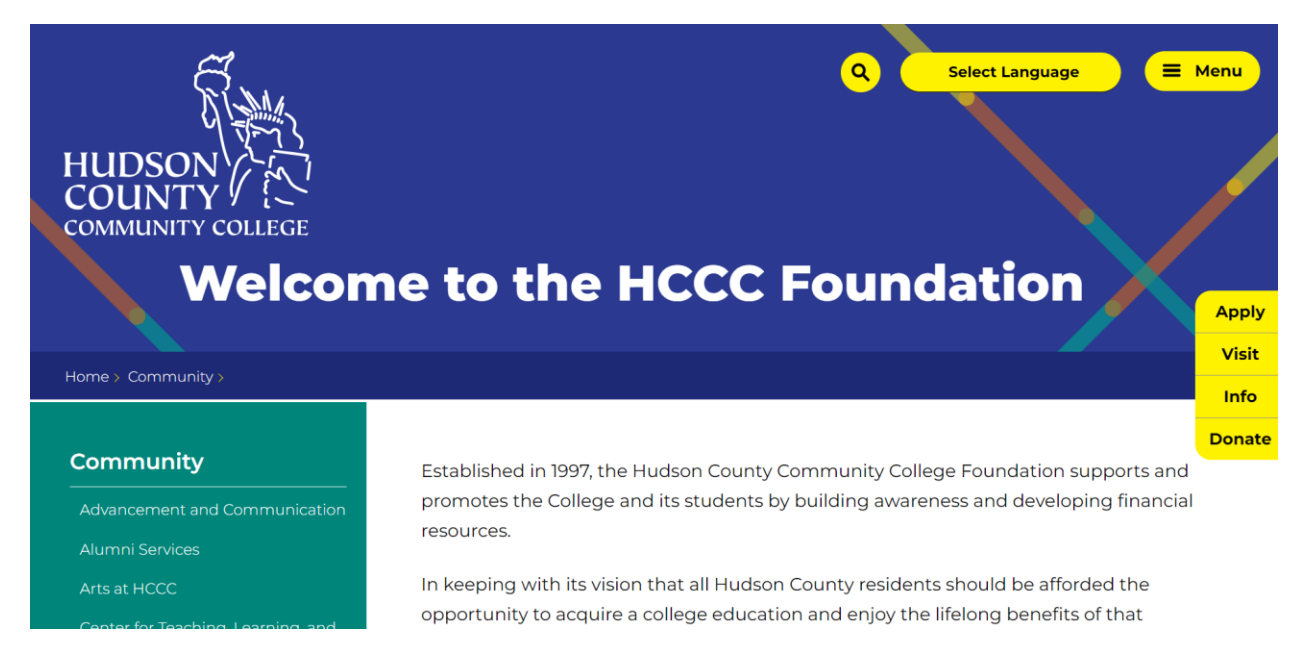

2. Scroll to the bottom of the page, you will see **Contact Information**. Click on the **Donate** button.

# **Contact Information**

### Hudson County Community College

162-168 Sip Ave, 2nd Floor Jersey City, NJ 07306 (201) 360-4069

#### nicolebjohnson@hccc.edu

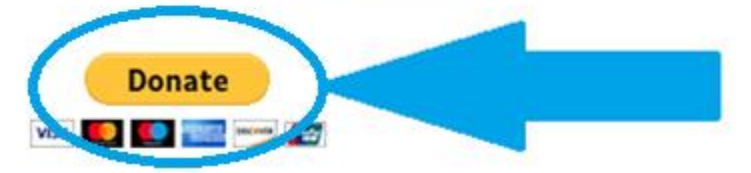

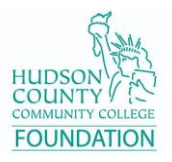

3. You will then be asked for your Last Name and Phone Number. Enter it again in Confirm Last Name and Phone Number. Click on the checkbox next to "I'm not a robot."

Example input for Last Name and Phone Number: Smith 555-555-5555

| LOGIN       | DONATE NOW           |     | Welcome to t | he H |
|-------------|----------------------|-----|--------------|------|
| Last Name a | and Phone Number     |     |              |      |
| Confirm Las | t Name and Phone Nur | her |              |      |
| Committees  | n name and Fhone Num |     |              |      |

4. Continue to fill out the form with your information, including your name, address, phone, email address, and the amount you would like to donate.

| Donor Name            | Phone        | Phone    |                | Donation Amount |  |  |
|-----------------------|--------------|----------|----------------|-----------------|--|--|
|                       | (optional)   | Mobile 👻 | \$             |                 |  |  |
|                       | Email        |          | Donation Code  |                 |  |  |
|                       |              |          | Select Option  | ~ 🗷             |  |  |
|                       |              |          | Payment Method | O Ente          |  |  |
| Country               | City         |          |                | ~               |  |  |
| United States         | ✓ (optional) |          | Pay            | Date            |  |  |
| Street Address        | State        |          | 9)             | /12/2023        |  |  |
| (optional)            | Select State | ~        |                |                 |  |  |
| Street Address Line 2 | ZIP Code     |          |                |                 |  |  |
| (optional)            | (optional)   |          |                |                 |  |  |
|                       |              |          |                |                 |  |  |
|                       |              |          |                |                 |  |  |
|                       |              |          |                |                 |  |  |

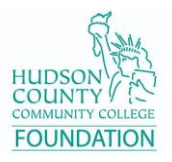

5. **IMPORTANT NOTE!** If you would like to donate to a cause or program that you do not see listed among the choices, please select **Donation Code 14** for **"Other"** and click on the pencil box icon to describe what the donation is for in the Comments box that will appear. Then click on **OK**.

| Donation Amount |           |                |  |
|-----------------|-----------|----------------|--|
| \$              |           | 100.00         |  |
| Donation Code   | e-Icon on | (d)            |  |
|                 |           |                |  |
| Payment Method  |           | ❶ <u>Enter</u> |  |
| Payment Method  | Pay Date  | • <u>Enter</u> |  |

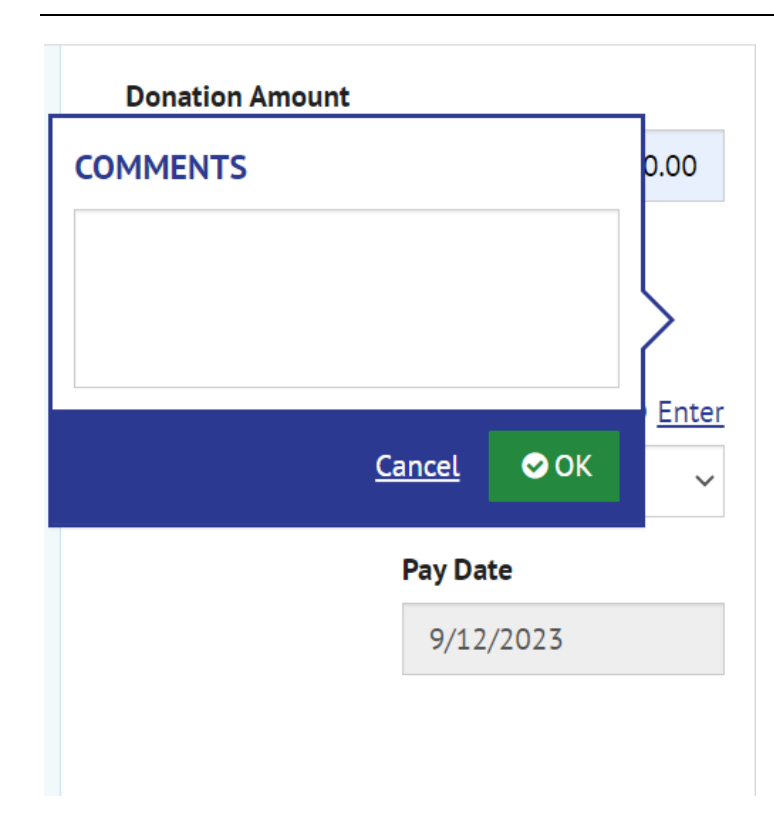

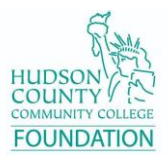

6. To enter payment information, click on **Enter** next to **Payment Method**.

| \$             |          |
|----------------|----------|
| Donation Code  |          |
| Select Option  | ~ 🗷      |
| Payment Method | O Enter  |
|                |          |
|                | Pay Date |
|                |          |

7. A popup screen will appear prompting you to **Enter a Payment Method**. Select either **Bank Account** or **Credit Card** depending on your preference of how you would like to donate.

| Enter a Payment Method<br>Choose your preferred payment method to pay your bills. | × |
|-----------------------------------------------------------------------------------|---|
| BANK ACCOUNT                                                                      | ► |
| CREDIT CARD                                                                       | • |
|                                                                                   |   |

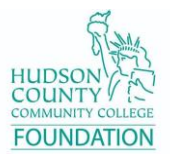

8. For Bank Account method - Enter the following information shown on the screen. Once finished, click on the checkbox for Agree and Enter Account. Then click on Enter Account.

| ount Type:        |                 | Account #                                                                |
|-------------------|-----------------|--------------------------------------------------------------------------|
| Personal          | Business        |                                                                          |
| nking Type        |                 | Re-enter Account #                                                       |
| hecking Account   | Savings Account |                                                                          |
| ne on the Account |                 | Pay to the<br>Order of                                                   |
| ng Number         |                 | Routing Number Account Number                                            |
|                   |                 | Make sure to use your bank account number, n<br>ATM or Debit card number |

By selecting "Agree and Enter Account", you authorize the information you've provided on the above account to be used for creation of a charge to the account listed above. You also affirm that the information you provided is correct, that you are a signer on the account above and there are available funds to cover the amount of any transactions that you authorize.

Agree and Enter Account

Enter Account

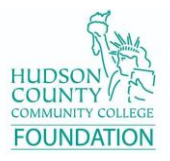

9. For Credit Card method - Enter the following information shown on the screen. Once finished, click on the checkbox for Agree and Enter Account. Then click on Enter Account.

| CREDIT CARD       |                 |                       |                     |
|-------------------|-----------------|-----------------------|---------------------|
| Full Name on Card |                 | Country               | City                |
|                   |                 | United States 🗸 🗸     | Jersey City         |
| Card Number       |                 | Street Address        | State               |
|                   |                 |                       | NJ - New Jersey 🗸 🗸 |
| Expiration Date   | Security Code 💡 | Street Address Line 2 | ZIP Code            |
| MM/YY             | (3 or 4 digits) | (optional)            |                     |

By selecting "Agree and Enter Account", you authorize the information you've provided on the above account to be used for creation of a charge to the account listed above. You also affirm that the information you provided is correct, that you are a signer on the account above and there are available funds to cover the amount of any transactions that you authorize.

Agree and Enter Account

#### **Enter Account**

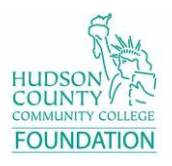

10. Click the green **"Continue to Donation"** button after verifying your entered information.

|--|

11. You will be taken to a Verify Donation screen. Review the information on the page and then click on the checkbox next to where it says **"By checking this box you agree to the terms and conditions stated above."** Then click on the green **Make Payment** button.

| Verify Donation                                                                                                    |                                                                                                    |                           |                                                                                                    |        |  |  |
|----------------------------------------------------------------------------------------------------|----------------------------------------------------------------------------------------------------|---------------------------|----------------------------------------------------------------------------------------------------|--------|--|--|
| DONATION SUMMARY<br>1 Donation<br>Payments confirmed before Tuesday, Sept<br>September 12, 2023, Payments confirmed<br>on Wednesday, September 13, 2023.                                                                                                    | Payment Method<br>\$5.00<br>Security Code<br>***<br>ember 12, 2023 8:00 PM EST will b<br>I after Tuesday, September 12, 2023 | Payment Date<br>9/12/2023 | <ol> <li>These Terms and Conditions are designed to provide you information on the Bill Payment and<br/>Presentment Service (the "Service") and outline important conditions that apply to your using this<br/>Service. The merchant to which you have authorized a bill payment to be directed (the "Herchant"), has<br/>engaged various third-party providers to provide the Service, including PNC Bank, National Association,<br/>PNC Bank Canada Branch, the Canadian branch of PNC Bank, National Association (for payment<br/>instructions initiated in Canada), and Transcuts inc. (the "Third-Party Providers"). These Terms and<br/>Conditions are between you and the Third-Party Providers as a condition to you using this Service.</li> <li>You agree, acknowledge and confirm that you have entered into a Terms of Service Agreement<br/>('TOS') with the Merchant to which you have authorized a bill payment to be directed under this<br/>Service. Said Merchant shall be directly and solely responsible and otherwise exclusively liable to you<br/>in any connection with the performance of the Service. You agree and confirm that any and the Third-<br/>Party Providers shall have no duties or obligations (whether contractual, at common law other</li> </ol> | •      |  |  |
| Donor Name Email @                                                                                                    |                                                                                                    |                           |                                                                                                    |        |  |  |
| AdditionalInformationLabel                                                                                                    |                                                                                                    |                           |                                                                                                    |        |  |  |
| By checking this box you agree to the terms and conditions stated above.         By clicking the Make Payment button I,, confirm that today, Tuesday September 12, 2023, I am authorizing a one-time debit from my         Visa account ending in in the amount of 5.00 to be remitted to Hudson County Community College Foundation. This debit will occur on or after Wednesday, September 13, 2023.         If you have any questions regarding this transaction request, please call 201-360-4004. |                                                                                                    |                           |                                                                                                    |        |  |  |
| PAYMENT DETAILS                                                                                                    |                                                                                                    |                           |                                                                                                    | Export |  |  |
| Statement Date Due                                                                                                    | e Date Amour                                                                                                    | t Due Donation Amount     | Donation Code                                                                                                    |        |  |  |
| <ul> <li>LAST NAME AND PHONE NUMBER</li> </ul>                                                                                                    | R                                                                                                    |                           |                                                                                                    |        |  |  |
| <b>O</b>                                                                                                    |                                                                                                    | 5.00 5.00                 | 09-Endowme 🗸 🖉                                                                                                    |        |  |  |

12. **Congratulations!** You have donated to a great cause here at HCCC. We greatly appreciate and thank you for your donation.